**Tektronix**<sup>®</sup>

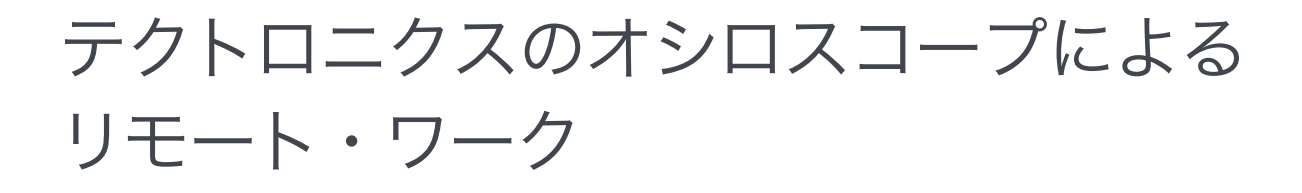

テクニカル・ノート

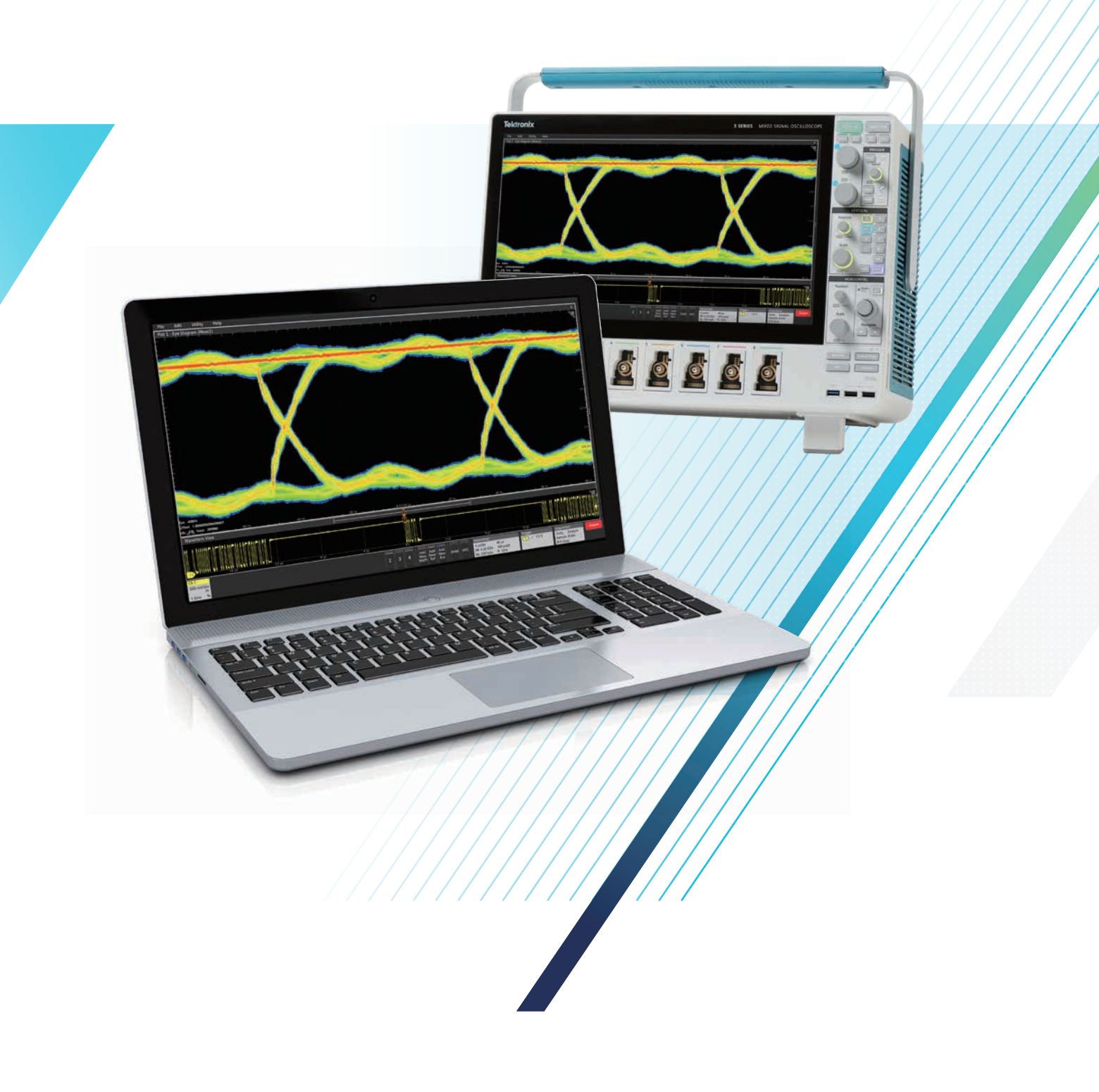

テクトロニクスのオシロスコープを使用してリモート・ ワークするには、いくつかの方法があります。計測器 がWindows OSを搭載しているか、搭載していないか によっても異なります。このテクニカル・ノートでは、 オシロスコープにあらかじめ設定をしておき、その後、 オシロスコープの実機に触れることなく操作するため の方法を説明します。また、このテクニカル・ノートは、 Windows OSを搭載していない、テクトロニクスのほ とんどのオシロスコープに適用します。

Windows OSで動作するオシロスコープには、さまざ まなリモート操作方法があります。もう一つのテクニ カル・ノート「テクトロニクスのWindows OSオシロス コープによるリモート・ワーク」では、Windowsオシ ロスコープによるリモート操作方法を説明しています。 このテクニカル・ノートでは、以下の項目を説明します。

- オシロスコープのe\*Scope (LXI Webサーバ)を使用した リモート操作
- TekScope PCソフトウェアを使用した、オフライン波形解析 とリモート操作
- USBメモリ、ネットワーク・ファイル共有を使用したファイル の共有
- スクリプト、プログラムの記述による自動制御
- USBケーブル経由での制御、関連するアプリケーション・ユー ティリティ

このテクニカル・ノートでは、4/5/6シリーズMSOを使用して説 明しています。しかし、3シリーズMDO、TDS3000Bシリーズ、 TDS3000Cシリーズ、MSO/DPO2000シリーズ、MSO/DPO3000 シリーズ、MDO3000シリーズ、MSO/DPO4000シリーズ、MDO 4000シリーズを含む、その他のテクトロニクスのオシロスコー プにも同等の方法が用意されています。

5/6シリーズ・オシロスコープでは、オプションのリムーバブル SSDの追加によりWindows OSで動作しているものもあります。

オシロスコープのリモート操作については、マニュアルにも詳 細が説明されています。詳細な説明が必要な場合は、当社お客 様コールセンター、または当社Webサイト(jp.tek.com/support) までお問い合わせください。

計測器のリモート操作では、コンピュータとオシロスコープ間 でのネットワーク・アクセスが推奨または要求されることがあ ります。このような場合は、IT部門、サイバー・セキュリティ担 当者、ガイダンスまたはパーミッションの管理部門までお問い 合わせください。

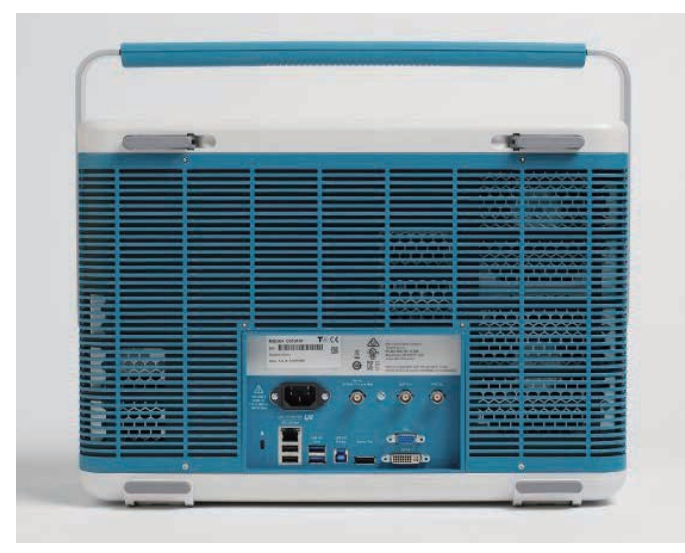

図1. リモート・アクセスのためのEthernet LAN、USBデバイス・インタフェースを装備した、 6シリーズ MSO の後部パネル

# 内蔵 Web サーバによるリモート制御

テクトロニクスの最新のオシロスコープは、e\*Scopeと呼ばれるWeb サーバを装備しています。4シリーズMSO、5シリーズMSO、6シリー ズMSOでは、e\*ScopeはWebブラウザ上で動作する、設定が容易で リアルタイム表示が可能なインタフェースであり、マウスとキーボー ドでオシロスコープを操作するときと同じ感覚で遠隔操作が可能で す。IPアドレスさえあれば、複数のユーザがオシロスコープに同時に アクセスし、操作できます。

多くのエントリ・レベルのオシロスコープおよび旧世代のオシロ スコープにおけるe\*Scopeはオシロスコープ画面のスナップ ショットの取得、あるいは設定やメジャメントの変更を行うため のリモート・ユーザ・インタフェースです。該当するオシロスコー プとしては、TDS3000Bシリーズ、TDS3000Cシリーズ、DPO2000 シリーズ、MSO2000シリーズ、DPO3000シリーズ、MSO3000シリー ズ、MDO3000シリーズ、DPO4000シリーズ、MSO4000シリーズ、 MDO4000シリーズ、3シリーズMDOなどがあります。

#### オシロスコープの設定

e\*Scopeには、最新のWebブラウザとオシロスコープのネットワーク接続が必要です。Webブラウザは、コンピュータ、スマートフォン、 その他のデバイスで実行します。ネットワーク接続は、Ethernetケー ブルによる直接接続、ネットワーク・スイッチまたはルータ経由、 VPN経由、または外部から指定可能なグローバルIPアドレスを使用 して接続します。計測器をネットワークに接続するには、IT部門の支 援または許可が必要になる場合があります。 アクセスできるネットワークにオシロスコープを接続した後、オシロ スコープのIPアドレスが必要になります。オシロスコープのIPアドレ スは、UtilityメニューのI/O設定にあります。

| File Edit       | Utility | Help        |
|-----------------|---------|-------------|
| Waveform Vi     | ev User | Preferences |
|                 | I/O     |             |
|                 | Self    | Test        |
|                 | Calib   | bration     |
| <u>.</u>        | Secu    | rity        |
| Horizontal zoom | Dem     | 10          |
|                 |         |             |

図2.6シリーズMSOのI/O設定の例

I/O設定では、自動設定されたIPアドレス、または固定のIPアドレス が表示されます。Webブラウザのアドレス・バーに入力するために、 このIPアドレスをメモしておきます。

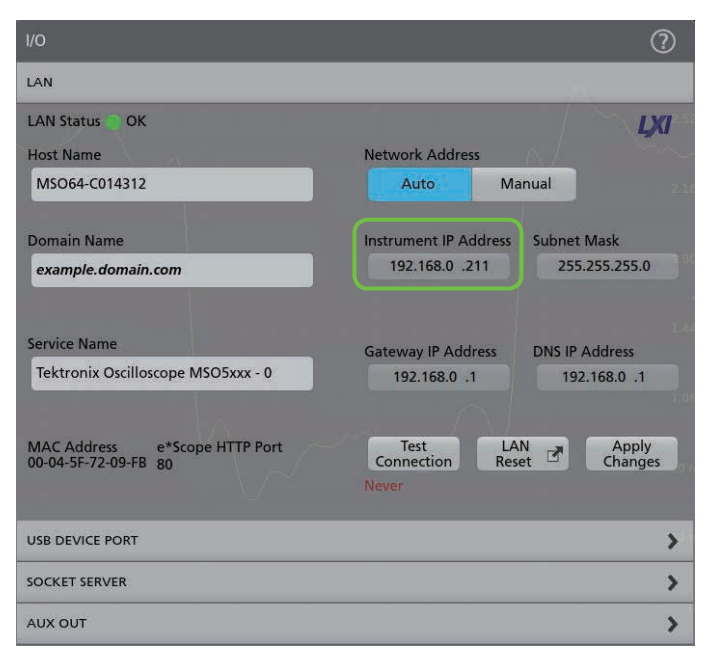

図3.6シリーズMSOのLAN設定の例

#### Webブラウザ経由でオシロスコープにアクセスする

Web ブラウザのアドレス・バーに、オシロスコープのIPアドレスを入力します。IPアドレスを入力すると、Web サイトのように e\*Scope を含む、 いくつかの接続と構成のオプションがあるホーム・ページが表示されます。e\*Scope のリンクをクリックすると、リモート制御可能なオシロ スコープ画面が表示されます。

| ← → C ③ Not secure   192.168.0.211    |                                                           |                                                                   |  |  |
|---------------------------------------|-----------------------------------------------------------|-------------------------------------------------------------------|--|--|
| <b>Tektronix</b> <sup>®</sup>         | TEK.COM PRO                                               | DUCTS                                                             |  |  |
| Home<br>Instrument Control (e*Scope®) | Welcome: MSO6                                             | 4 Web-Enabled User                                                |  |  |
| Network Configuration                 | Instrument Model                                          | MSO64                                                             |  |  |
| Security for Network                  | Manufacturer                                              | Tektronix                                                         |  |  |
| Configuration                         | Serial Number                                             | C014312                                                           |  |  |
| Open Source                           | Manufacturer Description Tektronix Oscilloscope MSO5xxx - |                                                                   |  |  |
|                                       | Firmware Version                                          | 1.22.4.7207                                                       |  |  |
| LXI                                   | Network Information                                       |                                                                   |  |  |
|                                       | mDNS Hostname(s)                                          | localhost.local                                                   |  |  |
|                                       | MAC Address                                               | 00-04-5F-72-09-FB                                                 |  |  |
|                                       | TCP/IP Address                                            | 192.168.0.211                                                     |  |  |
|                                       | Current Time                                              | 2020-03-23 12:39:00                                               |  |  |
|                                       | Current Time Source                                       | Operating system                                                  |  |  |
|                                       | Instrument Address String                                 | TCPIP::192.168.0.211::INSTR<br>TCPIP::192.168.0.211::4000::SOCKET |  |  |
|                                       | LXI Information                                           |                                                                   |  |  |
|                                       | LXI Version                                               | 1.5 LXI Device Specification 2016                                 |  |  |
|                                       | LXI Extended Functions                                    | None                                                              |  |  |
|                                       | <b>.</b>                                                  |                                                                   |  |  |

図4.6シリーズ MSO に接続したときのホーム・ページの例。

### ファイルの共有

e\*Scopeには、ファイル共有機能は組み込まれていません。このテク ニカル・ノートの「ファイル共有」の項では、e\*Scopeを搭載したほとん どの計測器で使用可能なネットワーク・ドライブへのマウント方法を 説明します。

### トラブルシュートとサポート

計測器ごとのe\*Scopeの詳細については、オシロスコープのユーザ・ マニュアル、または当社Webサイトにあるオシロスコープの機種ご とのオンライン・ヘルプをご参照ください。または、当社Webサイ トのお客様コールセンター (jp.tektronix.com/support) までご連絡く ださい。

## TekScope波形解析ソフトウェアと、 ネットワーク経由のオシロスコープ・データの取込み

テクトロニクスは、TekScopeと呼ばれるPCベースの解析アプリケー ションを提供しています。これは、オシロスコープに接続することな く、オシロスコープで保存した波形を解析できる、無償のアプリケー ション・ソフトウェアです。有償のオプションを追加すると、複数台 のオシロスコープを接続して、オシロスコープからリモートで、リア ルタイムにデータを取込むこともできます。このソフトウェアの入手 方法および詳細については、Webサイト(scope.tekcloud.com)をご 参照ください。

このソフトウェアにより、エンジニアは物理的にオシロスコープに触れることなく共同作業ができ、個人ごとの作業の柔軟性を高めることができます。このソフトウェアによって可能になるワークフローの 例を以下に説明します。

- ラボで一人のエンジニアがデータを取込み、この無償ソフトウェ アを所有している複数のエンジニアに送ることで、それぞれのエン ジニアは個別の測定が行えます。
- 一人のエンジニアが、終日かけて計測ラボで大量のデータを収集し、別の日に自分の席で、または社外で波形の解析をすることができます。
- 有償オプションの一つである、マルチスコープ解析オプションを 使用すると、ネットワークに接続されたオシロスコープに直接接 続でき、TekScope上の操作で新しいデータを収集して波形を転送 し、一元化されたユーザ・インタフェースで観測、解析すること ができます。

TekScopeのユーザ・インタフェースは、4/5/6シリーズMSOの機能、 使いやすいインタフェースをそのままPC上で実現しています。これ らのオシロスコープを使い慣れているエンジニアであれば、このソ フトウェアを違和感なく使用できます。使い慣れていないユーザで あっても、使いやすいインタフェースなので容易に使用することが できます。

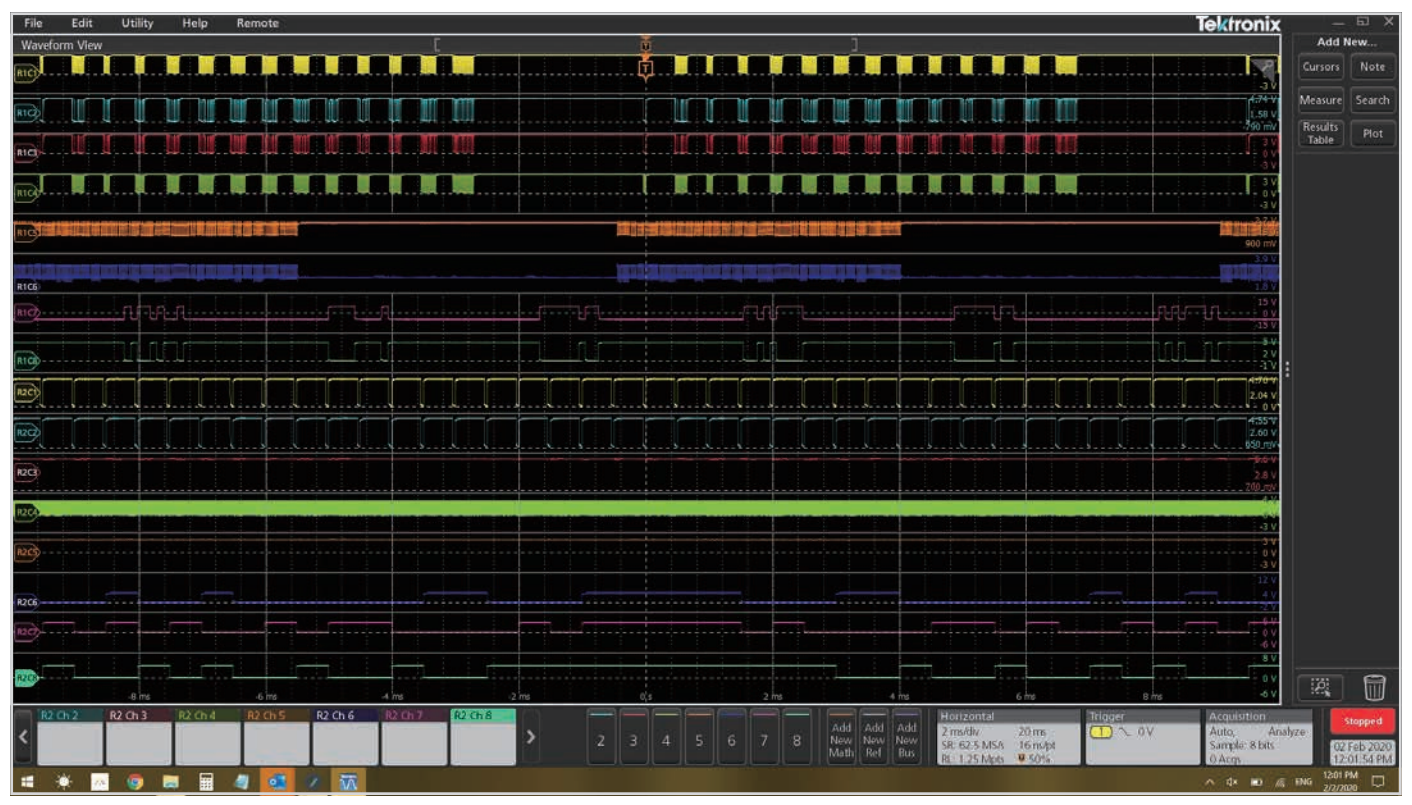

図5. TekScopeは、4/5/6シリーズMSOと同じユーザ・インタフェースを使用している。基本の解析パッケージは無償。有償のマルチスコープ・オプションを追加すると、2台のオシロス コープから同時にデータを収集可能

TekScopeは、さまざまなメーカの、さまざまなフォーマットの波形インポートに対応しています。オシロスコープの一般的な測定項目、演算 機能、プロット、カーソルなどは無償です。アプリケーションに特化した解析機能は、有償のオプションです。機能とオプションの概要につ いては、Webサイト (<u>scope.tekcloud.com/#/packages</u>) を参照してください。

# ファイル共有

テクトロニクスの最新のオシロスコープには、波形および設定を、内部および外部のストレージに保存する機能があります。作業内容の保存を習慣化しておくと、すぐに共同作業が始められ、以前のプロジェクトを見返すことが容易になります。TDS3000Cシリーズから、4シリーズMSO、DPO70000SXシリーズまで、波形はUSBメモリに保存できます。多くのオシロスコープでは、クライアントとしてネットワーク・ドライブに接続でき、リモートでファイルを管理することもできます。

DPO2000シリーズ、MSO2000シリーズ、DPO3000シリーズ、MSO 3000シリーズ、MDO3000シリーズ、DPO4000シリーズ、MSO4000 シリーズ、MDO4000シリーズ、3シリーズMDO、4シリーズMSO、 5シリーズMSO、6シリーズMSOを含む、最近のWindows非搭載オ シロスコープでも、ファイル・ユーティリティでネットワーク・ドラ イブにマウントできます。

#### ファイルの保存と呼出し

直接またはネットワーク経由のファイル管理は、通常、オシロスコー プのFileメニューで行います。次の例は6シリーズMSOのものであり、 Recallでは波形、設定、セッション(オールインワンの保存タイプ)、 マスクを呼び出します。Save、Save Asは、スクリーン・キャプチャ、 波形データ、設定、セッションの保存、レポート作成で使用します。 File Utilitiesでは、ネットワーク・ドライブへの接続、コピー、ペー スト、消去、オシロスコープのローカル・ストレージにあるファイル の名称変更などを行います。

| File | e             | Edit        | Utility | /     | Help | ) |      |  |
|------|---------------|-------------|---------|-------|------|---|------|--|
|      | Re            | call        |         | Ctrl- | -R   |   | :    |  |
|      | Sa۱           | /e          |         | Ctrl+ | s    |   |      |  |
|      | Sav           |             |         |       |      |   |      |  |
|      | File          | e Utilities |         |       |      |   |      |  |
|      | Au            | toset       |         |       |      |   |      |  |
|      | Default Setup |             |         |       |      |   |      |  |
|      | Sh            | utdown      |         |       |      |   |      |  |
| C 1  | )             |             |         |       |      |   | <br> |  |
|      |               |             |         |       |      |   | -    |  |

| SAVE AS<br>Select which type                                                                             | of file you want to                        | save                                                                                                    |                             |        | (        | ?) |
|----------------------------------------------------------------------------------------------------|--------------------------------------------|----------------------------------------------------------------------------------------------------|-----------------------------|--------|----------|----|
| <ul> <li>Screen<br/>Capture</li> <li>Waveform</li> <li>Setup</li> <li>Report</li> <li>Session</li> </ul> | Save Location<br>File Name<br>Save As Type | C:<br>Tek001<br>Tektronix Session Setup (.tss)<br>A Session is a zipped file that includes a Setup file<br>as well as all acquired waveform data. It enables<br>you to move analysis activities offline to your PC<br>while freeing up the oscilloscope for others to<br>use. | Auto Increment<br>File Name |        | Browse 🗗 |    |
| $\frown$                                                                                                 |                                            |                                                                                                    |                             | Cancel | Save     |    |

#### 図6.6シリーズMSOにおけるセッション・ファイル保存の例

図5.6シリーズMSOにおけるFileメニューの例

Save As メニューにある Browse ボタンでファイルの保存場所が変更 できます。少なくとも、オシロスコープのローカル・ストレージ(こ の例では、Cドライブ)にはアクセスできます。USB メモリまたはネッ トワーク・ドライブが接続されていると、これらドライブも表示され ます。

#### Windows PCのネットワーク・ドライブの準備

オシロスコープでネットワーク・ドライブ接続を設定するのは比較的 簡単ですが、セキュリティおよびネットワークの面で設定が難しくな ることがあります。最初の手順は、他のPCからネットワーク経由で アクセスが可能な共有フォルダを作成することで、そのフォルダに はオシロスコープからもアクセスできます。次は、非Windowsオシ ロスコープのネットワーク・ドライブをマウントするか、Windows オシロスコープのFile Explorerでブラウズします。 Windows 10搭載PCにおける共有の例では、目的のネットワーク・ド ライブのフォルダで右クリックし、「プロパティ」から「共有」タブで「共 有」ボタンを押します。「ネットワーク・アクセス」と呼ばれる、新し いダイアログ・ボックスが表示され、この共有フォルダにアクセス 可能な権限を持ったユーザが表示されます。別な言い方をすると、 デフォルトではこの新しいネットワーク・ドライブにアクセスできる のは、あなたのユーザ名とパスワードのみです。しかし、他のユー ザを追加するか、またはネットワーク上のすべての人にアクセスを 許可することができます。

希望通りにユーザのアクセス権限を設定したならば、「ネットワーク・ アクセス」ダイアログ・ボックスの「共有」 ボタンを押してドライブを 有効にします。シンプルな設定の例を、以下に示します。

| ScopeMount Properties General Sharing Security Previous Versions Customize Network File and Folder Sharing ScopeMount Shared Network Path: | × • | Network access Choose people on your network to share with                       |                                |          | ×   |
|----------------------------------------------------------------------------------------------------|-----|----------------------------------------------------------------------------------|--------------------------------|----------|-----|
| Advanced Sharing<br>Set custom permissions, create multiple shares, and set other<br>advanced sharing options.                             |     | Type a name and then click Add, or click the arrow to find someone          Name | V<br>Permission Level<br>Owner | Add      |     |
| Advanced Sharing                                                                                                    |     | I'm having trouble sharing                                                       |                                |          |     |
| Close Cancel Apply                                                                                                    |     |                                                                                  | Sha                            | are Cano | cel |

図7. Windows 10における共有フォルダの作成例

#### オシロスコープからネットワーク・ドライブにマウントする

非Windowsオシロスコープでこのフォルダにアクセスするには、File Utilitiesを選 択し、必要なフィールドを入力します。先に示したイメージのフォルダ設定に対 応した、各フィールドの一般的な例を示します。サーバ名の代わりにIPアドレス を使用することもできます。

この例の詳細な手順については、当社Webサイト (<u>tek.com/support/faqs/how-</u> <u>do-i-set-network-drive-my-5-series-mso-or-6-series-mso</u>) を参照してください。

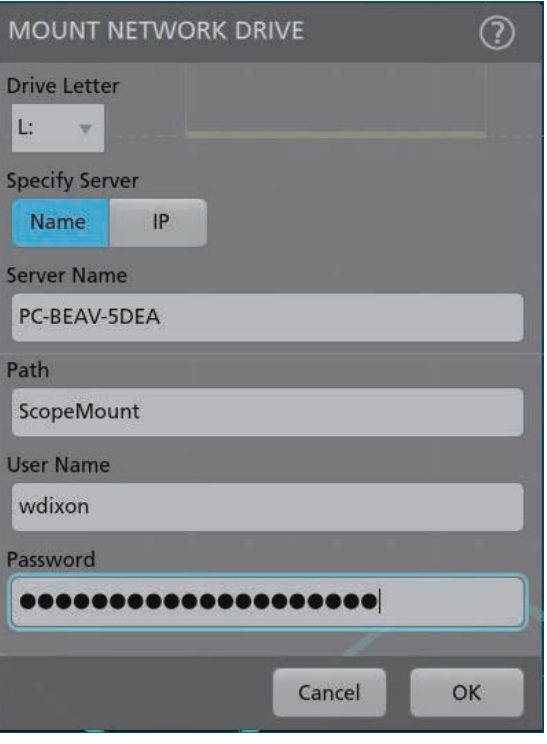

図8.6シリーズMSOにおけるネットワーク・ドライブのマウントの例

# プログラム制御

外部通信ポート(GPIB、USB、Ethernetなど)を備えた、ほとんどすべてのテクトロニクスのオシロスコープは、リモート・コマンドで制御できます。これは、計測器をリモートで制御して自動化する、強力で柔軟でスケーラブルな方法です。他の方法に比べるとセットアップおよび実現のための開発コストは高くなりますが、基本的なスクリプトは非常に簡単です。

テクトロニクスの計測器は業界標準のASCIIコードによるSCPI形式のコマンドを使用しているため、どのような言語、環境でも制御が可能です。 一般的に使われる言語としては、Python (とPyVISA)、MATLAB (とInstrument Control Toolbox)、LabVIEW、Cファミリがあります。

### プログラミング・リソース

プログラム制御、各種リモート・コマンドとその詳細な記述については、計測器のプログラマーズ・マニュアルを参照してください。当社の Web サイト (jp.tek.com) からも、計測器の型名、Manual、Programmer でフィルタリングすることで簡単に検索できます。

| Filter By Type        | MSO58 SEARCH                                                                                                    |
|-----------------------|----------------------------------------------------------------------------------------------------|
| (-) Manual (6)        |                                                                                                    |
| Filter By Manual Type | Search Results                                                                                                    |
| Programmer (6)        | Manual 4, 5, 6 Series MSO (MSO44, MSO46, MSO54, MSO56, MSO58, MSO58LP, MSO64, LPD64) Programmer<br>Programmer Manual |
|                       | Download this manual Programmer   P/N 077130509   Last Update: Tuesday, October 22, 2019                             |

図9. 当社Webサイト(tek.com)からプログラマーズ・マニュアルで検索した例。

スクリプトのサンプルは、インターネットで検索できます。テクトロ ニクスのリソース例を以下に示します。

- テクトロニクスのオンライン・フォーラム (<u>forum.tek.com/</u> <u>viewtopic.php?f=580&t=133570</u>)
- テクトロニクス GitHub (github.com/tektronix)

また、テクトロニクスのサポート YouTube チャンネルにも、Python を使って無料でゼロからスタートアップするビデオが掲載されてい ます (youtube.com/watch?v=W5Brxiwnp5g)。

#### VISAのインストール

プログラム制御のためにはVISA (Visual Instrument Software) アプリ ケーションのインストールをお勧めします。VISAは広く使用されて いる業界規格であり、多くのテスト/計測メーカが独自の実装を提 供しています。実例はMathWorksのWebサイト(<u>https://jp.</u> mathworks.com/hardware-support/ni-visa-keysight-visa-tekvisa. html)で紹介されています。一般に、どのVISAを使用しても問題あ りませんが、複数のVISAをインストールすると競合してしまうこと があります。

VISAの上で管理される追加の代表的なプロトコルが、USB制御では USB-TMCであり、TCP-IP制御ではVXI-11です。EthernetのVXI-11ベー ス制御の代わりに、Raw Socketsを使用するユーザもいます。

## USBによる制御および アプリケーション・ユーティリティ

多くのオシロスコープは、USB-Bポートを使用してUSBケーブル経由 で制御できます。USBによる制御は、Ethernetベースの制御方法に 比べるとスループット、レイテンシともに低いことがありますが、 USBはネットワークが不要であり、接続が容易です。「プログラム制御」 の項でも説明したように、USB制御はSCPIコマンドが使用されるこ とが多く、その上にGUIが提供されます。USB接続に対応した、当社 のアプリケーション例が、TekScope Utility、OpenChoice Desktop、 Keithley KickStartです。

#### TekScope Utility フリーウェア

TekScope Utilityは、テクトロニクスのエンジニアによって書かれた 無償のユーティリティ・アプリケーションであり、シンプルで使いや すいGUIにより、スクリーンショットの転送、測定ロギング、アク ション・オン・トリガ、波形データの転送など、一般的な機能にアク セスできます。このユーティリティは、テクトロニクスの入門レベル から超高性能なオシロスコープまで、また最新のオシロスコープか らいくつかの旧式のオシロスコープまで対応しています。 TekScope Utilityフリーウェアは、当社Webサイト (<u>forum.tek.com/</u> <u>viewtopic.php?t=140451</u>) でダウンロードできます。

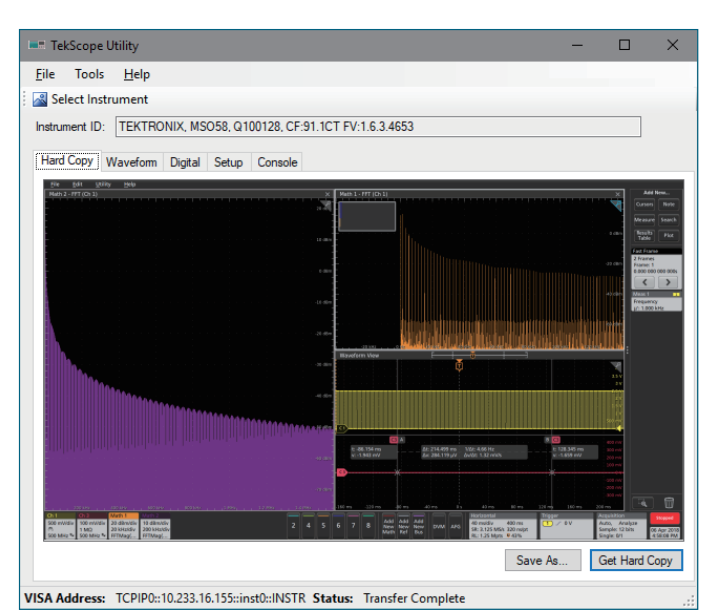

図10. TekScope Utilityのスクリーンショットの例

#### **OpenChoice Desktop**

OpenChoice Desktopは、テクトロニクスが公式に提供している無償 のアプリケーションであり、前の世代のオシロスコープのスクリーン ショット、波形転送など、一般的なシンプルな機能に対応しています。

OpenChoice Desktopは、 テクトロニクスのWebサイト (<u>https://</u> www.tek.com/oscilloscope/tds210-software/tektronix-openchoicedesktop-application-tdspcs1-v26) からダウンロードできます。

#### Keithley KickStart

Keithley KickStartは、数多くのテクトロニクス、ケースレーの計測器 に対応した、お求めやすい価格の公式ソフトウェアです。オシロス コープの一般的なシンプルな機能に対応するだけでなく、ケースレー のDAQ、SMU、DMM、電源の、多くのデータ収集機能にも対応して います。テクトロニクスとケースレーの計測器を組み合わせて使用 しているエンジニアに最適なソフトウェアです。

KickStart は、 テ ク ト ロ ニ ク ス の Web サ イ ト (<u>tek.com/keithley-kickstart</u>) からダウンロードできます。

Windows搭載のPCでテクトロニクスのオシロスコープの制御とデー タ収集を行うには、さまざまな方法があります。使用するアプリケー ション、また会社のポリシーによって、最適な方法をお選びいただ けます。

#### お問い合わせ先:

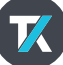

jp.tek.com

## テクトロニクス/ケースレーインスツルメンツ

お客様コールセンター:技術的な質問、製品の購入、価格・納期、営業への連絡 <sup>シリ良い オジロ</sup> TEL:0120-441-046 <sup>営業時間</sup>/ジ:00~12:00・13:00~18:00 (土日祝日および当社休日を除く)

サービス・コールセンター:修理・校正の依頼 <sup>なんと良い オシロ</sup> **TEL: 0120-741-046** 営業時間/9:00~12:00・13:00~17:00 (1日祝日および当社休日を除く)

〒108-6106 東京都港区港南2-15-2 品川インターシティB棟6階

記載内容は予告なく変更することがありますので、あらかじめご了承ください。 Copyright © 2020, Tektronix. All rights reserved. TEKTRONIX およびTEK はTektronix, Inc. の登録商標です。 記載された製品名はすべて各社の商標あるいは登録商標です。 2020年7月 48Z-61707-0